# DF700A/DF710A/DF750A-U2 DF750A/DF760A DF750AK/DF760AK User Manual

Published: 2023/11/13 Version 1.1 TM970246

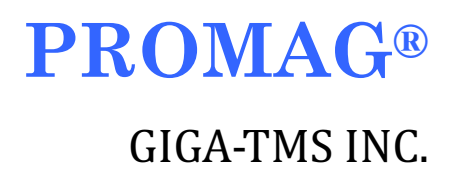

#### FEDERAL COMMUNICATIONS COMMISSION INTERFERENCE STATEMENT

This device complies with Part 15 of the FCC Rules. Operation is subject to the following two conditions: (1) This device may not cause harmful interference, and (2) this device must accept any interference received, including interference that may cause undesired operation.

This equipment has been tested and found to comply with the limits for a Class B digital device, pursuant to part 15 of the FCC Rules. These limits are designed to provide reasonable protection against harmful interference in a residential installation. This equipment generates, uses and can radiate radio frequency energy and, if not installed and used in accordance with the instructions, may cause harmful interference to radio communications. However, there is no guarantee that interference will not occur in a particular installation. If this equipment does cause harmful interference to radio or television reception, which can be determined by turning the equipment off and on, the user is encouraged to try to correct the interference by one or more of the following measures:

-Reorient or relocate the receiving antenna.

-Increase the separation between the equipment and receiver.

-Connect the equipment into an outlet on a circuit different from that to which the receiver is connected.

-Consult the dealer or an experienced radio/ TV technician for help.

#### **CAUTION:**

Any changes or modifications not expressly approved by the grantee of this device could void the user's authority to operate the equipment.

#### **RF** exposure warning

The device has been evaluated to meet general RF exposure requirement.

#### Canada, Industry Canada (IC) Notices

This device complies with Industry Canada's licence-exempt RSSs. Operation is subject to the following two conditions:

- (1) This device may not cause interference; and
- (2) This device must accept any interference, including interference that may cause undesired operation of the device.

#### Canada, avis d'Industry Canada (IC)

Le présent appareil est conforme aux CNR d'Industrie Canada applicables aux appareils radio exempts de licence.

L'exploitation est autorisée aux deux conditions suivantes :

- (1) l'appareil ne doit pas produire de brouillage, et
- (2) l'utilisateur de l'appareil doit accepter tout brouillage radioélectrique subi, même si le brouillage est susceptible

d'en compromettre le fonctionnement.

#### **Radio Frequency (RF) Exposure Information**

The radiated output power of the Wireless Device is below the Industry Canada (IC) radio frequency exposure limits. The Wireless Device should be used in such a manner such that the potential for human contact during normal operation is minimized.

This device has also been evaluated and shown compliant with the IC RF Exposure limits under mobile exposure conditions.

#### Informations concernant l'exposition aux fréquences radio (RF)

La puissance de sortie émise par l'appareil de sans fil est inférieure à la limite d'exposition aux fréquences radio d'Industry Canada (IC). Utilisez l'appareil de sans fil de façon à minimiser les contacts humains lors du fonctionnement normal.

Ce périphérique a également été évalué et démontré conforme aux limites d'exposition aux RF d'IC dans des conditions d'exposition à des appareils mobiles.

#### DEMOSTRATION SOFTWARE LICENSE

Please read this agreement carefully before you start to install this demonstration software. If you do not agree please stop the installation of the software.

Software developed by GITA-TMS INC is provided "AS IS" without warranty of any kind, either express or implied, including, but not limited to, the implied warranties of fitness for a purpose, or the warranty of non-infringement. Without limiting the forgoing GIGA-TMS INC makes no warranty that:

- The software will meet you requirements.
- The software will be uninterrupted, timely, secure or error-free.
- The results that may be obtained from the use of the software will be effective, accurate or reliable.
- The quality of the software will meet your expectations.
- Any errors in the software obtained from GIGA-TMS INC will be corrected.

The software and its documentation made available for test or demo purpose

- could include technical or other errors, GIGA-TMS INC may make changes to the software or documentation made available to shipped with the conjunction products
- may be out of date, and GIGA-TMS INC makes no responsibility to update such materials

In no event shall GIGA-TMS INC be liable to you or any third party for any special incidental, indirect or consequential damages of any kind, or any damages whatsoever, including, without limitation, those resulting from loss of use, data or profits, whether or not GIGA-TMS INC has been advised of the possibility of damage, and on any theory of liability, arising out of or in connection with the use of the software.

The installation of the software is done at your own consideration and risk and with agreement that you will be solely responsibility for any damage to your system or loss of data that results from such activities.

#### LIMITED WARRANTY

GIGA-TMS warrants that the products sold pursuant to this Agreement will perform in accordance with GIGA-TMS's published specifications. This warranty shall be provided only for a period of **one year** from the date of the shipment of the product from GIGA-TMS (the "Warranty Period"). This warranty shall apply only to the "Buyer" (the original purchaser, unless that entity resells the product as authorized by GIGA-TMS, in which event this warranty shall apply only to the first re-purchaser).

During the Warranty Period, should this product fail to conform to GIGA-TMS's specifications, GIGA-TMS will, at its option, repair or replace this product at no additional charge except as set forth below. Repair parts and replacement products will be furnished on an exchange basis and will be either reconditioned or new. All replaced parts and products become the property of GIGA-TMS. This limited warranty does not include service to repair damage to the product resulting from accident, disaster, unreasonable use, misuse, abuse, negligence, or modification of the product not authorized by GIGA-TMS. GIGA-TMS reserves the right to examine the alleged defective goods to determine whether the warranty is applicable. Without limiting the generality of the foregoing, GIGA-TMS specifically disclaims any liability or warranty for goods resold in

other than GIGA-TMS's original packages, and for goods modified, altered, or treated without authorization by GIGA-TMS. Service may be obtained by delivering the product during the warranty period to GIGA-TMS (8F No. 31 Lane 169, Kang Ning

Street, Hsi Chih Dist New Taipei City, Taiwan). If this product is delivered by mail or by an equivalent shipping carrier, the customer agrees to insure the product or assume the risk of loss or damage in transit, to prepay shipping charges to the warranty service location, and to use the original shipping container or equivalent. GIGA-TMS will return the product, prepaid, via a three (3) day shipping service. A Return Material Authorization ("RMA") number must accompany all returns. Buyers may obtain an RMA number by contacting Technical Support at +886-2-26954214.

#### EACH BUYER UNDERSTANDS THAT THIS GIGA-TMS PRODUCT IS OFFERED AS IS. GIGA-TMS MAKES NO OTHER WARRANTY, EXPRESS OR IMPLIED, AND GIGA-TMS DISCLAIMS ANY WARRANTY OF ANY OTHER KIND, INCLUDING ANY WARRANTY OF MERCHANTABILITY OR FITNESS FOR A PARTICULAR PURPOSE.

IF THIS PRODUCT DOES NOT CONFORM TO GIGA-TMS'S SPECIFICATIONS, THE SOLE REMEDY SHALL BE REPAIR OR REPLACEMENT AS PROVIDED ABOVE. GIGA-TMS'S LIABILITY, IF ANY, SHALL IN NO EVENT EXCEED THE TOTAL AMOUNT PAID TO GIGA-TMS UNDER THIS AGREEMENT. IN NO EVENT WILL GIGA-TMS BE LIABLE TO THE BUYER FOR ANY DAMAGES, INCLUDING ANY LOST PROFITS, LOST SAVINGS, OR OTHER INCIDENTAL OR CONSEQUENTIAL DAMAGES ARISING OUT OF THE USE OF, OR INABILITY TO USE, SUCH PRODUCT, EVEN IF GIGA-TMS HAS BEEN ADVISED OF THE POSSIBILITY OF SUCH DAMAGES, OR FOR ANY CLAIM BY ANY OTHER PARTY.

#### LIMITATION ON LIABILITY

EXCEPT AS PROVIDED IN THE SECTIONS RELATING TO GIGA-TMS'S LIMITED WARRANTY, GIGA-TMS'S LIABILITY UNDER THIS AGREEMENT IS LIMITED TO THE CONTRACT PRICE OF THIS PRODUCT.

GIGA-TMS MAKES NO OTHER WARRANTIES WITH RESPECT TO THE PRODUCT, EXPRESSED OR IMPLIED, EXCEPT AS MAY BE STATED IN THIS AGREEMENT, AND GIGA-TMS DISCLAIMS ANY IMPLIED WARRANTY, INCLUDING WITHOUT LIMITATION ANY IMPLIED WARRANTY OF MERCHANTABILITY OR FITNESS FOR A PARTICULAR PURPOSE.

GIGA-TMS SHALL NOT BE LIABLE FOR CONTINGENT, INCIDENTAL, OR CONSEQUENTIAL DAMAGES TO PERSONS OR PROPERTY. GIGA-TMS FURTHER LIMITS ITS LIABILITY OF ANY KIND WITH RESPECT TO THE PRODUCT, INCLUDING ANY NEGLIGENCE ON ITS PART, TO THE CONTRACT PRICE FOR THE GOODS.

GIGA-TMS'S SOLE LIABILITY AND BUYER'S EXCLUSIVE REMEDIES ARE STATED IN THIS SECTION AND IN THE SECTION RELATING TO GIGA-TMS'S LIMITED WARRANTY.

# Content

| CONTENT                                                 | 5  |
|---------------------------------------------------------|----|
| INTRODUCTION                                            | 7  |
| GENERAL                                                 | 7  |
| MIFARE <sup>™</sup> Application Directory (MAD) Support | 8  |
| HARDWARE FEATURES                                       | 9  |
| DF700A/DF710A Series                                    | 9  |
| Wire Assignment                                         | 9  |
| Part Numbers                                            | 11 |
| Specification                                           | 11 |
| DF750A/DF760A/DF750AK/DF760AK Series                    | 13 |
| Wire Assignment                                         | 13 |
| Part Numbers                                            | 15 |
| Specification                                           | 16 |
| DEVICE OPERATION                                        | 17 |
| PREPARATION                                             | 17 |
| Setting up Reader – Using Mifare/DESFire Reader Utility | 19 |
| Connect to Reader                                       | 19 |
| Mifare Settings                                         | 20 |
| DESFire Settings                                        | 21 |
| Reader Settings                                         | 22 |
| LED/Buzzer Settings                                     | 25 |
| Wiegand Settings                                        | 29 |
| ABA-TK2 Settings                                        | 30 |
| RS232/485 Settings                                      | 31 |
| Configured Card Settings                                | 33 |
| Make a Configured Card                                  | 34 |
| DATA OUTPUT                                             | 37 |
| Reader Test                                             | 37 |
| Test Read Card After Updating                           | 38 |
| Test Key Pad After Updating                             | 40 |
| TECHNICAL SUPPORT                                       | 43 |
| APPENDIX                                                | 44 |

| UF | DATE HISTORY                | 52 |
|----|-----------------------------|----|
| CA | UTION                       | 51 |
|    |                             | 50 |
|    | EXTERNAL LED/BUZZER CONTROL | 50 |
|    | RS232 INTERFACE             | 48 |
|    | ABA-TK2 INTERFACE           | 46 |
|    | WIEGAND INTERFACE           | 44 |
|    |                             |    |

# Introduction

# General

DESFire Reader is a user configurable MIFARE sector data reader. It can be configured to read MIFARE card with MAD1/MAD2/MAD3 standard in a MIFARE application open system, or can be configured to read the user-defined sector data (Non-MAD) in a user defined closed system.

Output interface can be configured as an RS232 output or Wiegand output. Wiegand output is selectable up to 128 bits.

DESFire Reader can also be set with a Reader ID number for multi-unit communication.

#### Features:

- 1. Supports MAD1/MAD2/MAD3 standard, and supports customer MAD-AID setting.
- 2. Supports Non-MAD format with user-defined sector number.
- 3. Supports used card with data offset and length.
- 4. Supports multi sectors.
- 5. Reads Mifare<sup>™</sup> Classic 1K/4K, or DESFire<sup>™</sup> 2K/4K/8K card.
- 6. Sets each reader with reader ID for multi-link application.
- 7. Output interface: Wiegand (Default), ABA-TK2 and RS232/RS485.
- 8. Wiegand output selectable from 1 bit to 128 bits.
- 9. RS232 output packet can be set with header, reader ID and trailer.
- 10. Serves as a versatile configurable reader bundled with a utility developed by Promag<sup>™</sup> engineering teams which is easy to set up for buzzer or LED color indication.
- 11. Protected by mutual three passes authentication, DES & 3 DES MACing/Encipherment.
- 12. Classic housing and various models offer customers wide coverage to select for their application demand. The inside buzzer and LED are able to be configured by the bundled utility.

#### Application:

- 1. Access Control.
- 2. Time Attendance.
- 3. Guest Registration System.
- 4. Academic Services.
- 5. Info Services.
- 6. Identity authentication.

# MIFARE<sup>™</sup> Application Directory (MAD) Support

DF7XXA supports the MAD format card, the MAD (MIFARE application directory) standard proposes the introduction of common data structures for card application directory entries. DF7XXA should take advantage of this feature using those sector pointers instead of physical sector number.

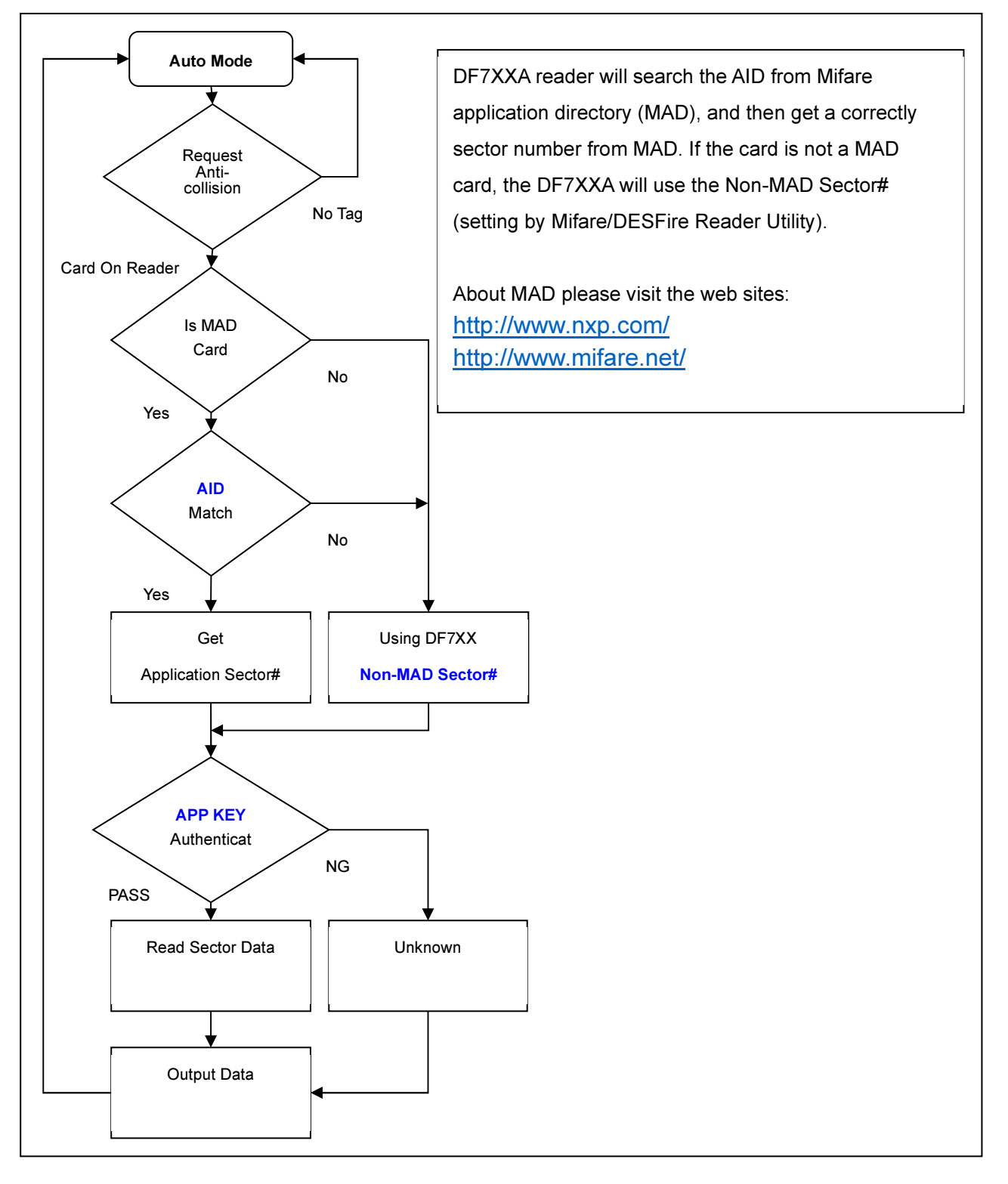

# Hardware Features

# DF700A/DF710A Series

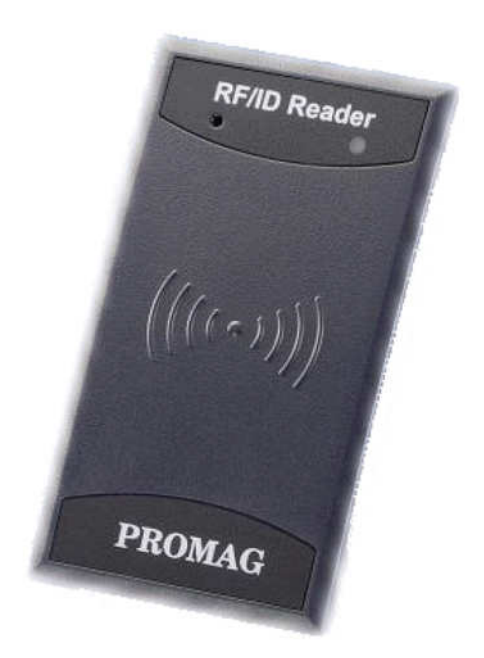

### Wire Assignment

### DF700A-00/DF710A-00

| Color  | Symbol | I/O | Description                                    |  |
|--------|--------|-----|------------------------------------------------|--|
| Red    | VCC    | IN  | Power Input : DC 9V~24V                        |  |
| Black  | GND    | IN  | Power Ground                                   |  |
| White  | DATA 1 | OUT | Wiegand Data 1 Signal / ABA-TK2 Clock (Strobe) |  |
| Green  | DATA 0 | OUT | Wiegand Data 0 Signal / ABA-TK2 Data           |  |
| Yellow | TXD    | OUT | DF700A-00: RS232 TXD (To Host RXD)             |  |
|        |        |     | DF710A-00:RS485+                               |  |
| Blue   | RXD    | IN  | DF700A-00: RS232 RXD (To Host TXD)             |  |
|        |        |     | DF710A-00: RS485-                              |  |

| Orange | СР         | IN | ABA TK2 Card Present        |
|--------|------------|----|-----------------------------|
| Brown  | LED/BUZZER | IN | External LED/BUZZER Control |

### DF710A-U2

| Color  | Symbol | I/O | Description                   |
|--------|--------|-----|-------------------------------|
| Red    | VCC    | IN  | Power Input : DC 9V~24V       |
| Black  | GND    | IN  | Power Ground                  |
| White  | DATA 1 | OUT | Wiegand Data 1 Signal         |
| Green  | DATA 0 | OUT | Wiegand Data 0 Signal         |
| Yellow | TXD    | OUT | RS485+                        |
| Blue   | RXD    | IN  | RS485-                        |
| Orange | DI1    | IN  | Digital Input 1 (Door Sensor) |
| Brown  | DI2    | IN  | Digital Input 2 (Exit Button) |
| Purple | DO1    | OUT | Digital Output 1              |
| Gray   | DO2    | OUT | Digital Output 2              |

### Part Numbers

Device numbering scheme is as follows:

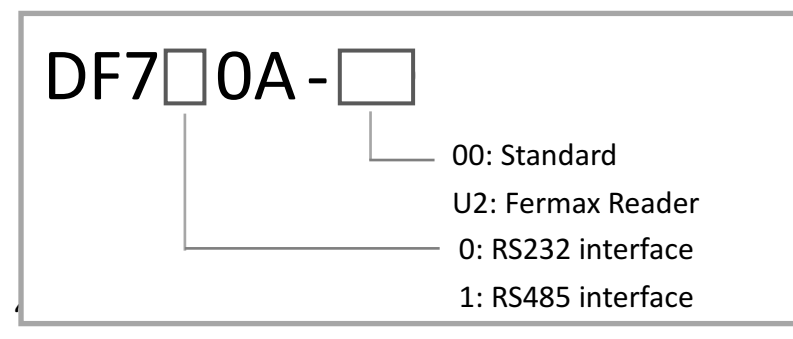

Examples of valid part numbers:

| Part Number | Description                                       |
|-------------|---------------------------------------------------|
| DF700A-00   | DF700A reader with RS232 communication interface. |
| DF710A-00   | DF710A reader with RS485 communication interface. |

### Specification

| Model             | DF700A                                                         | DF710A                  |  |
|-------------------|----------------------------------------------------------------|-------------------------|--|
| Card Type         | MIFARE Classic (1K/4K for MAD1/MAD2), MIFARE DESFire (2K/4K/8K |                         |  |
|                   | for MAD3)                                                      |                         |  |
| Security          | DES & 3DES MACing / Encipherme                                 | ent                     |  |
| Read Range        | 3 cm                                                           |                         |  |
| Interface         | Weigand, ABA-TK2, RS232                                        | Weigand, ABA-TK2, RS485 |  |
| Status Indicator  | 2 LEDs                                                         |                         |  |
| Buzzer            | 1                                                              |                         |  |
| Waterproof        | Yes                                                            |                         |  |
| Communication     |                                                                |                         |  |
| RS232/RS485 speed | 19,200 bit/s                                                   |                         |  |
| Electrical        | Electrical                                                     |                         |  |
| Voltage           | DC 9V~24V                                                      |                         |  |

| RF Frequency          | 13.56 MHz        |  |
|-----------------------|------------------|--|
| Environment           |                  |  |
| Operating Temperature | 0C ~ +50C        |  |
| Storage Temperature   | -10C ~ +60C      |  |
| Humidity              | 10 ~ 90 relative |  |
| Dimensions            |                  |  |
| Width                 | 46.5 mm          |  |
| Height                | 82.5 mm          |  |
| Depth                 | 25.0 mm          |  |

# DF750A/DF760A/DF750AK/DF760AK Series

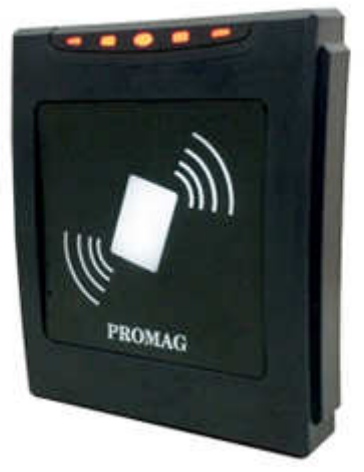

DF750A/DF760A series

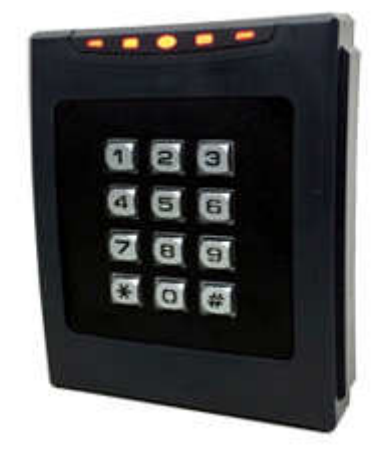

DF750AK/DF760AK Series

| Wire Assignment | - |
|-----------------|---|
|-----------------|---|

| Color  | Symbol     | I/O | Description                                    |  |
|--------|------------|-----|------------------------------------------------|--|
| Red    | VCC        | IN  | Power Input : DC 9V~24V                        |  |
| Black  | GND        | IN  | Power Ground                                   |  |
| White  | DATA 1     | OUT | Wiegand Data 1 Signal / ABA-TK2 Clock (Strobe) |  |
| Green  | DATA 0     | OUT | Wiegand Data 0 Signal / ABA-TK2 Data           |  |
| Yellow | TXD        | OUT | DF750A/DF750AK: RS232 TXD (To Host RXD)        |  |
|        |            |     | DF760A/DF760AK: RS485+                         |  |
| Blue   | RXD        | IN  | DF750A/DF750AK: RS232 RXD (To Host TXD)        |  |
|        |            |     | DF760A/DF760AK: RS485-                         |  |
| Orange | СР         | IN  | ABA TK2 Card Present                           |  |
| Brown  | LED/BUZZER | IN  | External LED/BUZZER Control                    |  |

### Part Numbers

Device numbering scheme is as follows:

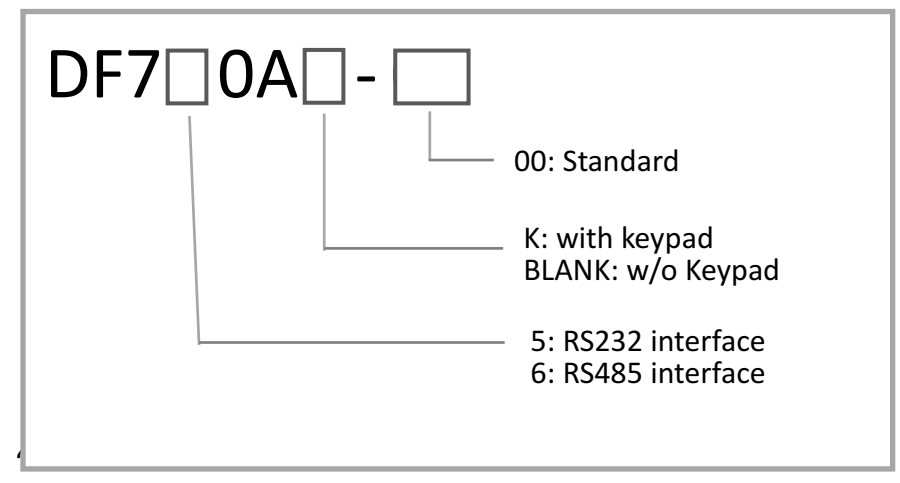

Examples of valid part numbers:

| Part Number | Description                                                           |
|-------------|-----------------------------------------------------------------------|
| DF750A-00   | DF750A reader doesn't have keypad with RS232 communication interface. |
| DF760AK-00  | DF760A reader has keypad with RS485 communication interface.          |

# Specification

| Model<br>Features     | DF750A/DF760A                                                  | DF750AK/DF760AK               |
|-----------------------|----------------------------------------------------------------|-------------------------------|
| Card Type             | MIFARE Classic (1K/4K for MAD1/MAD2), MIFARE DESFire (2K/4K/8K |                               |
| Socurity              | DES & 2DES MACing / Enciphormon                                | +                             |
| Deed Denge            | 2 cm                                                           |                               |
|                       |                                                                |                               |
| Interface             | DF750A: Weigand, ABA-1K2,                                      | DF750AK: Weigand, ABA-1K2,    |
|                       | R5232                                                          |                               |
|                       | DF760A: Weigand, ABA-TK2,                                      | DF760AK: Weigand, ABA-TK2,    |
|                       | RS485                                                          | R5485                         |
| Status Indicator      | 2 LEDs                                                         |                               |
| Buzzer                | 1                                                              |                               |
| Housing Material      | ABS Housing                                                    | ABS Housing/Metallic 4x3 Keys |
| Waterproof            | Yes                                                            |                               |
| Communication         |                                                                |                               |
| RS232/RS485 speed     | 19,200 bit/s                                                   |                               |
| Electrical            |                                                                |                               |
| Voltage               | DC 9V~24V                                                      |                               |
| RF Frequency          | 13.56 MHz                                                      |                               |
| Environment           |                                                                |                               |
| Operating Temperature | 0C ~ +50C                                                      |                               |
| Storage Temperature   | -10C ~ +60C                                                    |                               |
| Humidity              | 10 ~ 90 relative                                               |                               |
| Dimensions            |                                                                |                               |
| Width                 | 96 mm                                                          |                               |
| Height                | 112.3 mm                                                       |                               |
| Depth                 | 22.0 mm                                                        |                               |

# **Device Operation**

# Preparation

To configure DF7XXA(K), you need to connect the reader to the reader-kit first below (refer to <u>wire</u> <u>assignment</u>):

DF700A

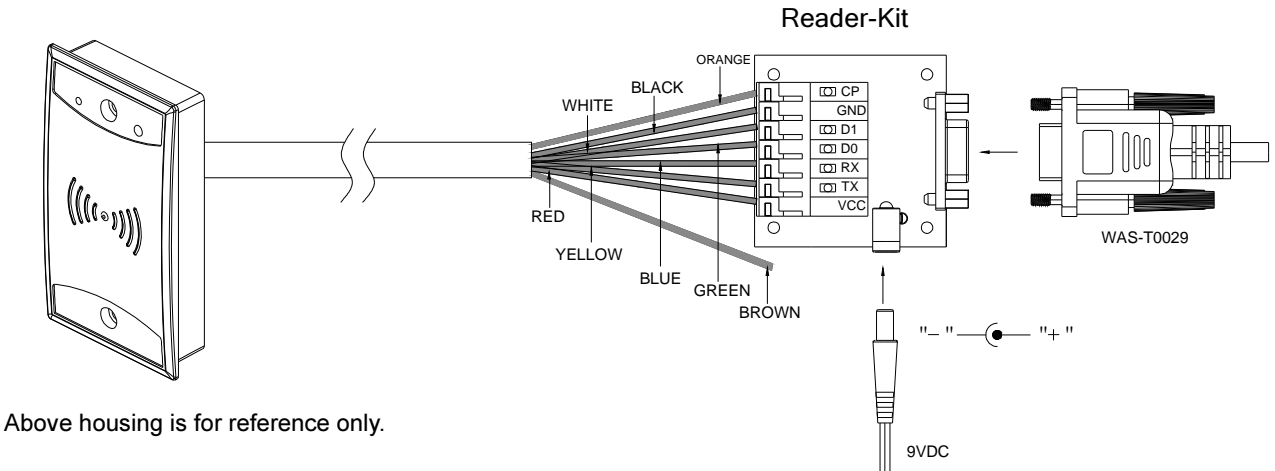

#### DF710A

The following is the example of using USB485A-00 with DF710A.

Connect the reader's yellow wire (T+) and blue wire (T-) to RS485 converter. Connect RS485 converter to PC. (Using Promag<sup>™</sup> USB485A-00 is recommended.)

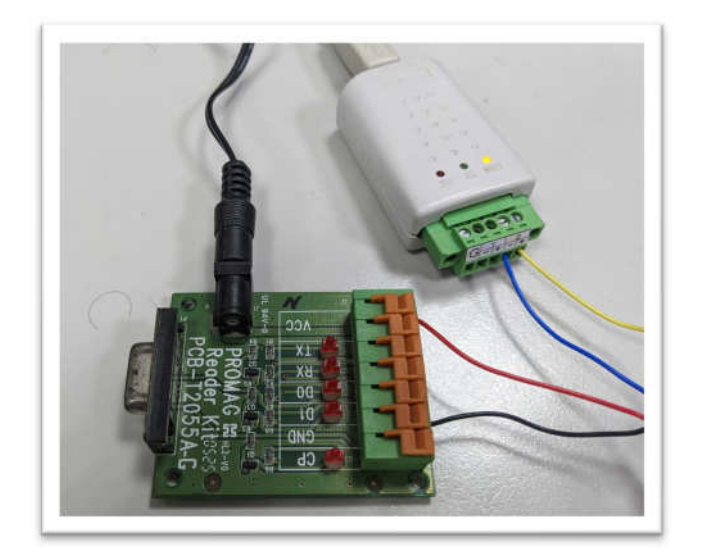

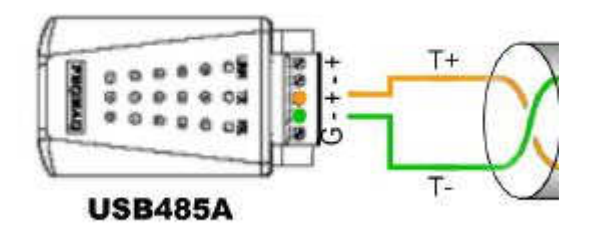

Note: Reader-kit and USB485A-00 are connection tool kit. They are optional items for purchasing.

# Setting up Reader – Using Mifare/DESFire Reader

# Utility

Install **Mifare/DESFire Reader Utility** software in your PC and connect the reader to PC. Please check the connection of PC-to-reader is correctly. Note: Download the **Mifare/DESFire Reader Utility** setup file from the link: <u>http://ftp.gigatms.com.tw/disks/disk5238/</u>.

### Connect to Reader

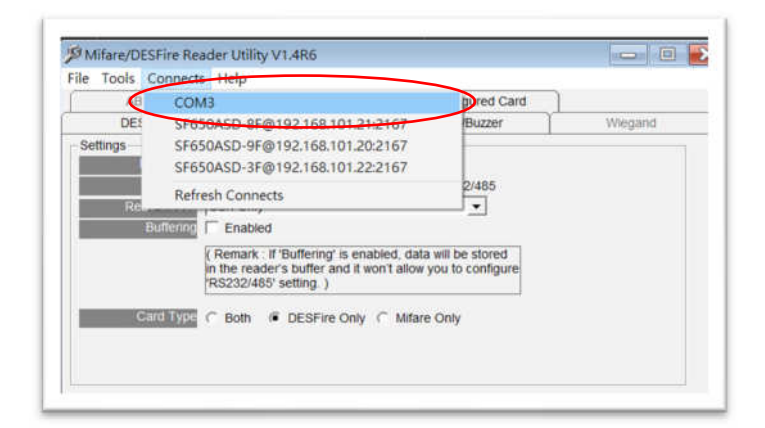

On Connections menu, click the port name where reader connects.

### Mifare Settings

| wieganu               | ABA-TK2              | RS232/485     | Configured Card |
|-----------------------|----------------------|---------------|-----------------|
| DESFire               | Mifare               | Mifare Reader |                 |
| Card Information      |                      |               |                 |
| MAD-AID (HEX) 4703    |                      |               |                 |
| Non-MAD Sector 1      | •                    |               |                 |
| App Key FFFF          | FFFFFFF2 Key A       | •             |                 |
| Encrypt               | •                    |               |                 |
| Used Card (Not issued | by PROMAG card issue | n)            |                 |
| Offset                | 0                    | Length 1      |                 |
| J                     |                      |               |                 |
|                       |                      |               |                 |
|                       |                      |               |                 |
|                       |                      |               |                 |

#### MAD-AID (default=4703)

MAD Application Identifier number is authorized and assigned by Mifare.net<sup>™</sup> upon the customer's request for registered Application Identifier in a Mifare application open system (AID:0000h~FFFFh).Or it is also possible for the user to define the AID himself for the application in user defined closed system without registering into MAD group. According to the AID, DF7XXA can find and read the corresponding sector on the MAD card.

#### App Key (KEY\_A) (default=FFFFFFFFFFF)

App Key must be the same as the KEY\_A of the card issued. This means DF7XX only can read the sector data on the card with the same KEY\_A.

#### Encrypt (default=None)

Fraud prevention, Select Encrypt Mode (None, Encrypt 1, Encrypt 2, Encrypt 3, Encrypt 4, Encrypt 5) to protect your card data. (Remark: Encrypt mode must work together with the same encrypt mode of "Mifare Card Issuer" software.)

#### Used Card (Not issued by PROMAG Card Issuer)

You have to indicate the data position in the card, when the card is not issued by "Mifare Card Issuer" software. And you must set the "Offset" (Max 255, and base from zero) from the beginning of sector and set your data "Length" (Max 240).

Example: If your card data is in the grey grid of sector, you have to set the "Offset" = 17,

|         |    |    |    |    |    | AID S | Sector | · (or N | lon-M | AD Se | ector) |    |    |    |    |    |
|---------|----|----|----|----|----|-------|--------|---------|-------|-------|--------|----|----|----|----|----|
| Block 0 | 0  | 1  | 2  | 3  | 4  | 5     | 6      | 7       | 8     | 9     | 10     | 11 | 12 | 13 | 14 | 15 |
| Block 1 | 16 | 17 | 18 | 19 | 20 | 21    | 22     | 23      | 24    | 25    | 26     | 27 | 28 | 29 | 30 | 31 |
| Block 2 | 32 | 33 | 34 | 35 | 36 | 37    | 38     | 39      | 40    | 41    | 42     | 43 | 44 | 45 | 46 | 47 |

and set the "Length"= 20

### **DESFire Settings**

| Wiegand           | ABA-TK2                                 | RS232/485                  | Configured Car |
|-------------------|-----------------------------------------|----------------------------|----------------|
| DESFire           | Mifare                                  | Reader                     | LED/Buzzer     |
| 1 Settings        |                                         |                            |                |
| AID #1            | ]                                       |                            |                |
| MAD-AID (HEX)     | F47030                                  |                            |                |
| File ID           | 31 👻                                    |                            |                |
| Offset(Data File) | 0                                       |                            |                |
| Length(Data File) | 5                                       | (0 means all data in file) |                |
| Access Key No     | 0 🔹                                     |                            |                |
| Access Key Value  | 000000000000000000000000000000000000000 | 00000000000000             |                |
| Ke                | ey Type Auto (Default)                  | •                          |                |
| File Communicatio | n Mode Auto (Default)                   | <b>•</b>                   |                |
| Fi                | le Type Auto (Default)                  | <b>•</b>                   |                |
|                   |                                         |                            |                |

#### MAD-AID (default=F47030)

MAD Application Identifier number is authorized and assigned by Mifare.net<sup>™</sup> upon the customer's request for registered Application Identifier in a Mifare application open system (AID:000000h~FFFFFh).Or it is also possible for the user to define the AID himself for the application in user defined closed system without registering into MAD group. According to the AID, DF7XXA can find and read the corresponding application on the card.

#### File ID (default=0)

File ID is 0~15. There are three file types. Data file, Value file and Record file. DF7XXA will auto detect the type and output the data.

#### Offset/Length (default=0 / 5)

The Data file will depend on the value to output data. The Value file will be sent the value out. The Record file will be sent the latest record data.

#### 

Key must be the same as the Read or Read/Write KEY of the card issued. This means DF7XXA only can read the data on the card with the same key.

DF App Admin Key (KeyNo=0)

### **Reader Settings**

| Wiegand                                                                                  | ABA-TK2                                                                | RS232/485                             | Configured Car |  |
|------------------------------------------------------------------------------------------|------------------------------------------------------------------------|---------------------------------------|----------------|--|
| DESFire                                                                                  | Mifare                                                                 | Reader                                | LED/Buzzer     |  |
| settings                                                                                 |                                                                        |                                       | 1              |  |
| Reader ID 0                                                                              | •                                                                      |                                       |                |  |
| Interface C Wieg                                                                         | and C ABA-TK2                                                          | @ RS232/485                           |                |  |
| Read Modes CSN O                                                                         | nly                                                                    | •                                     |                |  |
| Buffering 🔽 Enal                                                                         | bled                                                                   |                                       |                |  |
| (Rema                                                                                    | rk : If 'Buffering' is enable                                          | d, data will be stored                |                |  |
| 2                                                                                        |                                                                        |                                       |                |  |
| in the re                                                                                | eader's buffer and it won't                                            | allow you to configure                |                |  |
| in the re<br>RS232                                                                       | eader's buffer and it won't<br>(485' setting.)                         | allow you to configure                |                |  |
| Card Type @ Both                                                                         | ader's buffer and it won't<br>(485' setting.)                          | Allow you to configure                |                |  |
| Card Type  Card Type                                                                     | eader's buffer and it won't<br>(485' setting.)                         | allow you to configure<br>Mifare Only |                |  |
| Card Type @ Both                                                                         | eader's buffer and it won't<br>(485' setting. )<br>DESFire Only        | allow you to configure<br>Mifare Only |                |  |
| Card Type @ Both                                                                         | ader's buffer and it won't<br>(485' setting.)                          | allow you to configure<br>Mifare Only |                |  |
| Card Type ( Both                                                                         | ader's buffer and it won't<br>(485' setting.)                          | allow you to configure<br>Mifare Only |                |  |
| Card Type ( Both                                                                         | ader's buffer and it won't<br>(485' setting.)                          | allow you to configure<br>Mifare Only |                |  |
| Card Type   Card Type  Card Type  Output Mode  Once Continue (Mifare                     | ader's buffer and it won't<br>(485' setting.)                          | allow you to configure<br>Mifare Only |                |  |
| Card Type @ Both                                                                         | ader's buffer and it won't<br>(485' setting. )<br>)  C DESFire Only  C | allow you to configure                |                |  |
| Card Type  Both Cutput Mode Output Mode Continue (Mifare Only) Continue (for Configure ) | ader's buffer and it won't<br>(485' setting.)                          | allow you to configure                |                |  |

#### Reader ID (default=0)

DF7XXA ID for multi link application. (ID: 0~63)

#### Interface (default=Wiegand)

DF7XXA can be set as Wiegand, RS232 or ABA-TK2 output.

#### Read Modes (default=Card Data Only)

- **Card Data Only** Read card sector data only. If any error occurs (ex: App. key incorrect.), the reader will represent "Card Invalid" status.
- Card Data or CSN Read card sector data. When any error occurs (ex: App. key incorrect.), the reader will output "CSN".

• CSN Only Read card CSN (card ID) only.

#### **Output Modes (default=Once)**

- Once Read card sector data only. If any error occurs (ex: App. key incorrect.), the reader will represent "Card Invalid" status.
- **Continue** Keeping sending data (or CSN) to host till card remove. Only for Mifare card.

### Keypad Settings

These keypad settings are applied only for reader has keypad (DF750AK/DF760AK).

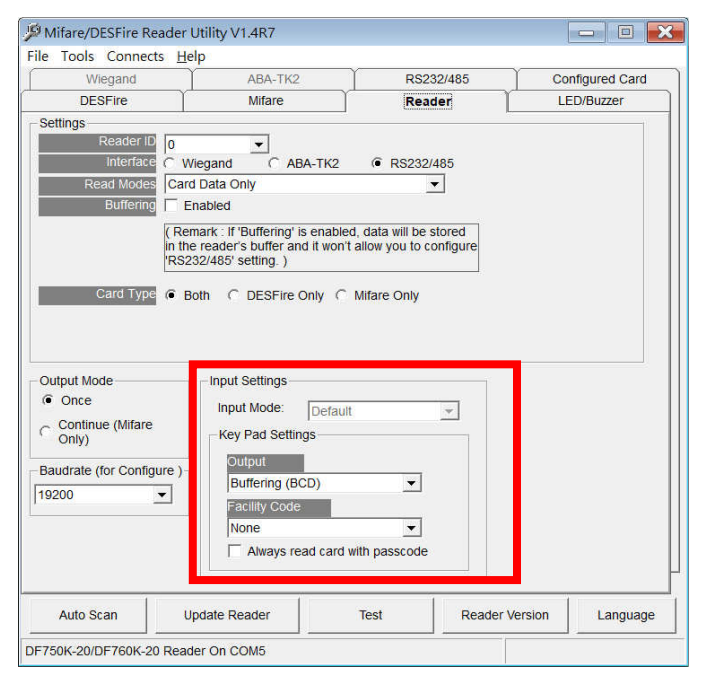

#### **Key Pad Settings**

- Output (default=Wiegand 8Bits)
  - Wiegand 4, 6, 8 Send Wiegand signal pre key pressing.
  - ASCII Hex Code Send ASCII code pre key pressing.
  - Buffering (Decimal) Press 0~65535 numbers and press "#" to send decimal numbers. ("\*" to cancel.)
  - Buffering (BCD) Press 0~ 99999999 numbers and press "#" to send BCD numbers. ("\*" to cancel.)

|   | Wiegand | Wiegand | Wiegand  | ASCII    | Buffering | Buffering |
|---|---------|---------|----------|----------|-----------|-----------|
|   | 4 bits  | 6 bits  | 8 bits   | Hex Code | (Decimal) | (BCD)     |
| 1 | 0001    | 000010  | 11100001 | 31 00 00 |           |           |
| 2 | 0010    | 000100  | 11010010 | 32 00 00 |           |           |
| 3 | 0011    | 000111  | 11000011 | 33 00 00 | 0~65535   | 0000000~  |
| 4 | 0100    | 101001  | 10110100 | 34 00 00 |           | 99999999  |
| 5 | 0101    | 101010  | 10100101 | 35 00 00 |           |           |
| 6 | 0110    | 101100  | 10010110 | 36 00 00 |           |           |

| 7 | 0111 | 101111 | 10000111 | 37 00 00 |        |        |
|---|------|--------|----------|----------|--------|--------|
| 8 | 1000 | 110001 | 01111000 | 38 00 00 |        |        |
| 9 | 1001 | 110010 | 01101001 | 39 00 00 |        |        |
| 0 | 0000 | 000001 | 11110000 | 30 00 00 |        |        |
| * | 1010 | 110100 | 01011010 | 2A 00 00 | Cancel | Cancel |
| # | 1011 | 110111 | 01001011 | 23 00 00 | Send   | Send   |

Remark: Please refer to ANNEX J. for simply output examples.

#### Facility Code

Facility Code is placed in the first two bytes of output PIN data. Following is an example (without any package settings, such as header, trailer etc.) that the Facility Code is set to 12 (0x0C). Once the Facility is set, the output length of PIN data will fixed to 10.

|                                      | 🔑 Mifare/DESFire Reader Utility ¥1.3R28 📃                                                                                  |
|--------------------------------------|----------------------------------------------------------------------------------------------------|
|                                      | File Tools Connects                                                                                                    |
|                                      | ABA-TK2 RS232/485 Configured Card                                                                                          |
| Reader Test                          | er LED/Buzzer Wiegand                                                                                                    |
| *** REMARK: Only for Reference, Simu | late Signal May be Missing ***                                                                                             |
|                                      | and C ABA-TK2 @ RS232/485                                                                                                  |
| Wiegand/ABA-TK2 (Sim)                | ly 👻                                                                                                    |
| <u>8</u>                             | led                                                                                                    |
|                                      | c: If 'Buffering' is enabled, data will be stored in<br>er's buffer and it won't allow you to configure<br>BS's efficia ): |
|                                      | C DESFire Only C Mitare Only                                                                                               |
| S232 Output                          | Input Settings                                                                                                    |
| 30 43 30 30 30 30 31 32-33 34        | 0C00001234 Input Mode: Default                                                                                             |
|                                      | Key Pad Settings                                                                                                    |
|                                      | Output                                                                                                    |
|                                      | Buffering (BCD)                                                                                                    |
|                                      | Facility Code                                                                                                    |
| ED: 0 1 2 3 4 5 6 7 8                | 9 Clear 12 🔹                                                                                                    |
| elay: Off On Buffering Data          | COM6 Always read card with passcode                                                                                        |
| Connect to COM6:19200,N,8,1          |                                                                                                    |
|                                      | Auto Scan Update Reader Test Version Language                                                                              |
|                                      | DE750K/DE760K Reader On COM6                                                                                               |
|                                      |                                                                                                    |

#### Always read card with passcode selection box

When you select the **Input Mode** to **Default**, you can choose to access the card with passcode registered or not. If you select this setting, then only the card with passcode registered can be read. Once reader read the card and then will require user to enter the PIN number, if match the passcode, the reader will output the card data (or CSN). If you don't select this setting, then present the card without passcode registered, reader will output the card data (or CSN) without requiring user to enter PIN.

Note: The **passcode** can be registered to card by using Card Issuer program with PCR310/320 reader (see the following **PIN Code** field).

| GIGA-1              | MS INC.                                                                    | Mifare/        | 'DesFire (        | ard l         | suer   |
|---------------------|----------------------------------------------------------------------------|----------------|-------------------|---------------|--------|
| Quality, Del        | ivery & Service                                                            | for MF/        | DF Series Re      | ader          | /1.3R0 |
| Cord SN             | sue Card - 60FBBC52                                                        |                |                   |               | 8      |
| 60FBBC52 1          | Wiegand / TK2                                                              |                | Usei              | Data          |        |
|                     |                                                                            |                |                   |               |        |
| AD AID map (14 Of ) | System Code                                                                | 36984          | Bit Size          | 16            |        |
| 4703 0000 0000      | Site Code                                                                  | 86             | Bit Size          | 8             | _      |
| anaonanana nan      | Serial Namber                                                              | 13330          | Bit Size          | 16            |        |
|                     |                                                                            | Auto Step      | for Serial Number | 1             |        |
|                     |                                                                            |                |                   |               |        |
|                     | Card Holder Information (Op)                                               | tionall        | C Without Card I  | lolder Inform | ation  |
|                     | Surname                                                                    | ionalj .       | i without card i  |               | auon   |
|                     |                                                                            |                |                   |               |        |
|                     | Given Name                                                                 |                |                   |               |        |
|                     | Given Name                                                                 | Serie (        |                   |               |        |
|                     | Given Name<br>Sex ((                                                       | None) 🗾        |                   |               |        |
|                     | Given Name<br>Sex ()<br>PIN Code [                                         | None) 💌        | * ONLY FOR Re     | ader with Ke  | ypad   |
| L                   | Civen Name<br>Sex ()<br>PIN Code 1<br>Remain capacity                      | None) 💌<br>234 | * ONLY FOR Re-    | ader with Ke  | ypad   |
|                     | Civen Name<br>Sex (1)<br>PIN Code (1)<br>Remain capacity (1)<br>Import Be. | None) 💌        | * ONLY FOR Rev    | ader with Ke  | ypad   |

### LED/Buzzer Settings

| Wiegand                                      | ABA-TK2                     | RS232/485      | Configured Care |
|----------------------------------------------|-----------------------------|----------------|-----------------|
| DESFire                                      | Mifare                      | Reader         | LED/Buzzer      |
| ED / Buzzer Settings<br>Enable RS232 Command | I Set Control               |                |                 |
| Enable Two Wires Contro<br>Reader            | Idle 🔽 Green 🗌 Red          |                |                 |
| Brown Wire = PUI<br>(Internal:Card V         | .SE<br>alid) 🔽 Green 🔲 Red  | 1 Beep/Blink   |                 |
| Brown Wire = Inac<br>(Internal:Card Inv      | tive<br>alid) □ Green 🔽 Red | 3 Beep/Blink   |                 |
| Brown Wire = A                               | tive 🔽 Green 🔽 Red          | 3 Beep/Blink 🗨 |                 |
| Brown Wire Active L                          | evel (  Disable             | ligh C Low     |                 |
| Control Brown                                | Wire 🔿 After Data Output    | t 🕜 Any Time   |                 |
|                                              |                             |                |                 |
|                                              |                             |                |                 |
|                                              |                             |                |                 |
|                                              |                             |                |                 |

DF7XX supports LED/Alarm configure. Set the LED/Buzzer to indicate the system status for end-user.

#### Enable RS232 Command Set Control

Enable this setting if you need to control LED/Buzzer by software command set.

Note: This function is only available for the RS232 communication settings are (19200, N, 8, 1).

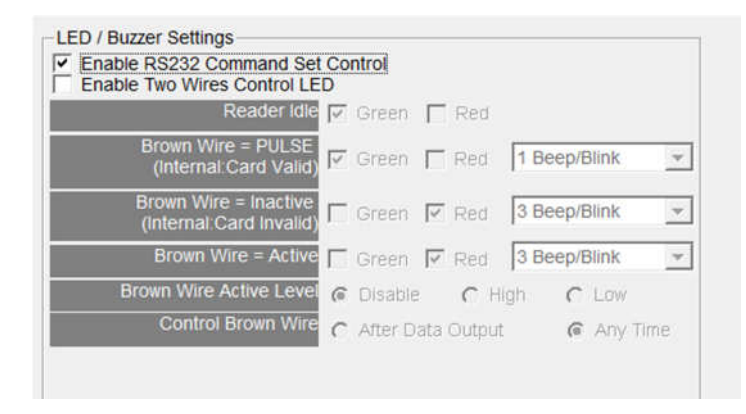

RS232 LED/Buzzer command set frame

| STX | J   | NUMBER (0~9) | CR  |
|-----|-----|--------------|-----|
| 02h | 4Ah | 30h~39h      | 0Dh |

#### **Command Table**

| NUMBER  | Descriptions                 |
|---------|------------------------------|
| 0 (30h) | All LED Off, Buzzer Off      |
| 1 (31h) | Green LED ON                 |
| 2 (32h) | Green LED OFF                |
| 3 (33h) | Red LED ON                   |
| 4 (34h) | Red LED OFF                  |
| 5 (35h) | Buzzer Beep once             |
| 6 (36h) | Buzzer Beep 3 Times          |
| 7 (37h) | Green LED ON with Beep once  |
| 8 (38h) | Red LED ON with Beep 3 Times |
| 9 (39h) | All LED ON (Orange)          |

#### Enable Two Wires Control LED (Only for Promag<sup>™</sup> reader of baud rate=19200, n, 8, 1)

Set up the "Brown Wire Active Level", and Brown wire and Orange wire will follow the setting. Example: "Brown Wire Active Level"=High; Green light on when brown wire level was high. The red LED light on when orange wire level high. When both wire change level high at the same time, it will both light on without beep.

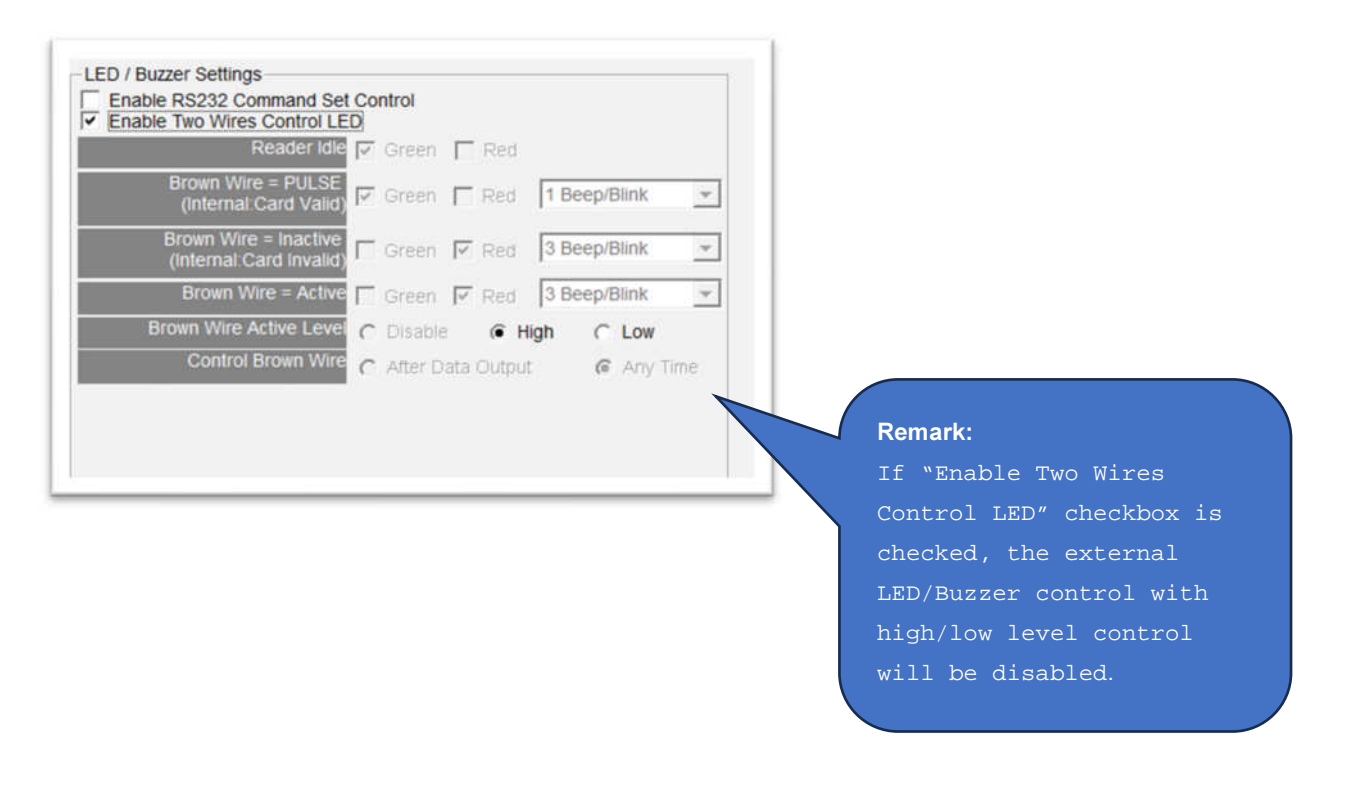

#### **Read Idle**

Show LED color after power on or idle state.

#### Brown Wire = PULSE (Internal: Card is Valid)

Show LED color and beeps to indicate the end-user when brown wire inputted pulse signal, or card was passed by reader.

Remark: This setting is enabled when "Brown Wire Active Level" is "Disable".

#### Brown Wire = Inactive (Internal: Card is Invalid)

Show LED color and beeps to indicate the end-user when brown wire inputted GND signal, or card was failed by reader.

#### Brown Wire = Active

Show LED color and beeps to indicate the end-user that brown wire inputted the active level signal from host.

Remark: This setting is enabled when "Brown Wire Active Level" is not "Disable".

#### Brown Wire Active Level (default=Disable)

Set brown wire active level condition with host status.

- **Disable** Disable the brown wire. The LED/buzzer is controlled by settings.
- **High** Brown wire active state is in high logic, normal state is in low logic (normal open).
- Low Brown wire active state is in low logic, normal state is in high logic (normal closed).

Remark: If setting Active Low, you may have to connect the brown wire to a pull-up resistor (1K~10K) with 5VDC.

#### **Control Brown wire**

- After Data Output The brown wire will be enabling after finished output the card data or CSN.
- Any Time The brown wire enabled in any time.

Note:LED/Buzzer can be controlled by the externally high/low level controller also. (See Annex E.)

### Wiegand Settings

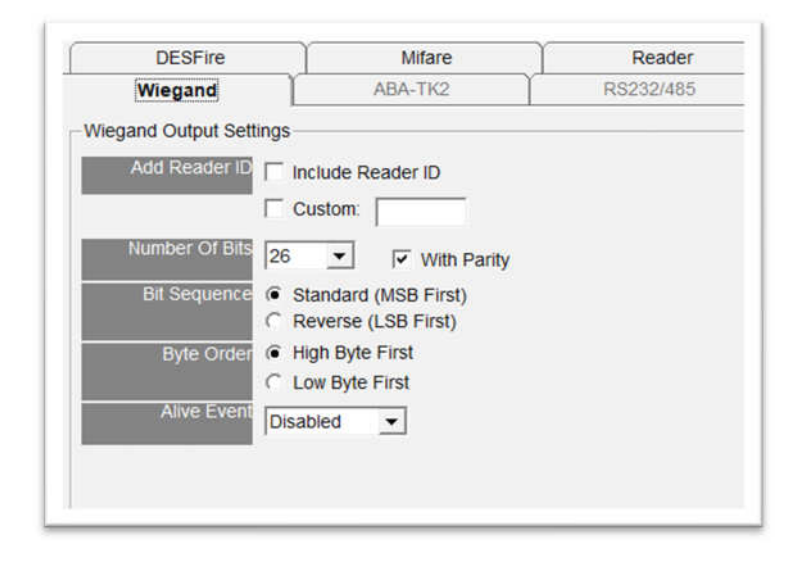

#### Add Reader ID (default=Disable)

Set Wiegand output data to include the Reader ID when it is checked.

#### **Custom Preamble (default=Disable)**

Set the Wiegand output data to include prem Add Reader ID (default=Disable) Set Wiegand output data to include the Reader ID when it is checked.

#### **Custom Preamble (default=Disable)**

Set the Wiegand output data to include preamble code when it is enabled. This code only combines with CSN output.

#### Number of Bits (default=26)

Set the Wiegand output type you want to meet your host (or terminal). It can be 1 to 128.

#### With parity (default=Enable)

Set data with or without parity bit. If this is enabled, it will automatically add parity bit when sending output data.

#### Bit Sequence (default=Standard)

Set the Wiegand output data sequence, and it can be a standard data sequence (MSB first) or a reverse data sequence (LSB first).

#### Byte Order (default=High Byte First)

Set the Wiegand output data byte order, and it can be high byte first or low byte first.

#### Alive Event is reserved.

### ABA-TK2 Settings

| BA-TK2 Output Setting | S                                                                                               |   |
|-----------------------|-------------------------------------------------------------------------------------------------|---|
| Number Of Digital     | 10  Add Reader ID                                                                               |   |
| Output Data Order     | MSB First     C LSB First                                                                       |   |
| Source Data Order     | MSB First C LSB First                                                                           |   |
| Data Conversion       | BIN to DEC (Default)                                                                            | • |
|                       | BIN to DEC (Defauit)<br>Decimal String<br>BCD (Standard)<br>Direct (Memory Map)<br>Bytes to DEC |   |

#### Number of Digital (default=10)

Set the number of digital codes for TK2 output.

#### Add Reader ID (default=Disable)

Add Reader ID into TK2 data.

#### Output Data Order (default=MSB First)

Set the TK2 data sequence order.

#### Data Conversion (default=BIN to DEC)

Select card data format to convert.

- BIN to DEC (the card is issued by Mifare Card Issuer.)
- Decimal String (ex. "123456")
- BCD
- Direct (Memory Map)
- Byte to DEC

### RS232/485 Settings

| ADA TI/O              | - Inconcuration         | Canfigured Cand                       |   |
|-----------------------|-------------------------|---------------------------------------|---|
| ABA-1K2               | RS232/485               |                                       |   |
| 232/485 Output Settin | gs                      |                                       | - |
| Baudrate Lu           | Land Land               |                                       |   |
| Daudrate 19           | 200 • Healt             | Disabled -                            |   |
| Data Sequence         | LSB @ MSB               |                                       |   |
| Package               |                         | Prefix:                               |   |
| ×                     | Header 02h 💌            |                                       |   |
| <b>v</b>              | Reader ID               | Postfix                               |   |
|                       |                         |                                       |   |
| 1.                    | Data Length             | I I I I I I I I I I I I I I I I I I I |   |
|                       |                         |                                       |   |
|                       | Data                    | Binary                                |   |
|                       | Data (                  | Visible Hex Code                      |   |
| V                     | CR 🔽 LF                 |                                       |   |
| <b>I</b>              | Trailer                 |                                       | - |
| 1.                    | Indiana Indiana Indiana |                                       |   |
|                       |                         |                                       |   |
|                       |                         |                                       |   |
|                       |                         |                                       |   |

#### Baud rate (default=9600)

The working range can be set from 2400 to 57600 (depends on the device).

#### Heart beat (default=disabled)

Click to select the interval time of periodically sending the heart beat data to host via RS232/485 interface. The heart beat data format is: E' + H' + Device Serial Number.

#### Example

| Heade | er  | Devic | e Serial | Numbe | ər  |     |     |     |     |
|-------|-----|-------|----------|-------|-----|-----|-----|-----|-----|
| 45h   | 48h | 43h   | 42h      | 34h   | 45h | 35h | 42h | 24h | 32h |
| 'E'   | 'H' | ʻC'   | 'B'      | '4'   | 'E' | '5' | 'B' | '4' | '2' |

If you want an end character in the end of the heart beat data, for example CR, then you can select CR box

in **Package** group then update to reader.

The interval of sending heart beat data can be:

| ľ | F     | 8232          | 485                                                          | Ľ | Configu |
|---|-------|---------------|--------------------------------------------------------------|---|---------|
|   | Heart | Prefi<br>Post | 30 s<br>Disable<br>30 s<br>1 min<br>2 min<br>5 min<br>10 min | d |         |

#### Data Sequence (default=MSB first)

The output data sequence order can be set to "LSB" first or "MSB" first.

#### Package (default=Header (02h) + CR + LF + Trailer (03h))

To set a packet which includes the "Header", "Reader ID", "Data Length", "CR", "LF" and "Trailer". (Header: 00h~FFh, Trailer: 00h~FFh).

#### **Output Format (default=Hex String)**

The output format can be "Binary" or "Hex String".

#### Note:

(1) Wiegand output data packet with Reader ID

| Standard | Parity ( <b>Even</b> ) | Reader ID | (MSB) Data Bits (LSB) | Parity ( <b>Odd</b> )  |
|----------|------------------------|-----------|-----------------------|------------------------|
| Reverse  | Parity ( <b>Odd</b> )  | Reader ID | (LSB) Data Bits (MSB) | Parity ( <b>Even</b> ) |

#### (2) RS232/RS485 output data packet with Header, Reader ID and Trailer

| Header | Reader ID | (LSB) Data Bytes (MSB) | Trailer |
|--------|-----------|------------------------|---------|
|        |           |                        |         |

#### (3) ABA-TK2 with Reader ID

| MSB First | SS | Reader ID | (MSB) Digital Code (LSB) | ES | LRC |
|-----------|----|-----------|--------------------------|----|-----|
| LSB First | SS | Reader ID | (LSB) Digital Code (MSB) | ES | LRC |

**Remark**: The reader's all configuration items are written only, which means the reader's settings cannot be read to show them on software UI, so any user cannot read the configuration items from the reader to get the App Key, this is very important to protect your App Key and all configuration items.

### **Configured Card Settings**

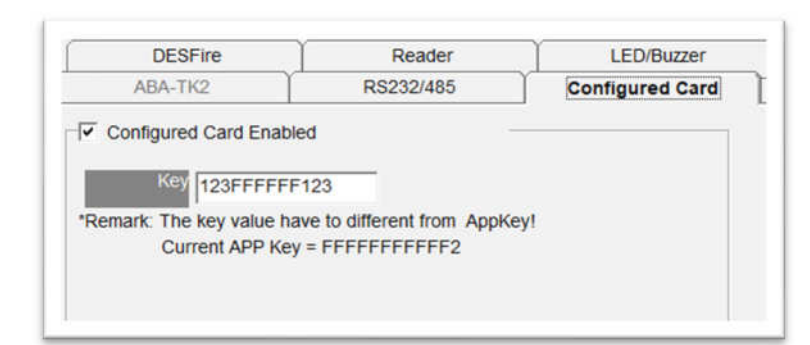

#### Configured Card Enabled (default=Enable)

Can allow your reader change configuration by Mifare Card.

#### Key (default=00000000000)

To be the Mifare Key A for allowed the configured card.

# Make a Configured Card

DF7XX supports updating the reader by reading Configured Card. This function is specially using when stand alone system. The following steps guide you how to make a configured card.

| Step 1:                                                              |                                                                                                    |
|----------------------------------------------------------------------|----------------------------------------------------------------------------------------------------|
| Configure the reader.                                                | 14 Mifare/DESFire Reader Utility V1.4R6                                                                                         |
|                                                                      | DESFire Reader LED/Buzzer Wiegand                                                                                               |
|                                                                      | Configured Card Enabled                                                                                                    |
| Click to select <b>Configured</b>                                    | Key 123FFFFFF123                                                                                                    |
| Card Enabled, and then                                               | *Remark: The key value have to different from AppKey!<br>Current APP Key = FFFFFFFF2                                            |
| click <b>Update Reader</b> .                                         | Auto Scan Update Reader Test Reader Version Language<br>DF700A-00/DF710A-00 On COM3                                             |
| Step 2:<br>Prepare PCR310 reader and<br>connect it to PC for issuing | Mifare/DESFire Reader Utility V1.4R6     File Tools Connects Help     COM3 232/485 Configured Card     DE: COMS ader LED/Buzzer |
| config card.                                                         | Card Inform \$F650ASD-9F@192.168.101.20:2167<br>\$F650ASD-3F@192.168.101.22:2167                                                |
| ↓ I                                                                  | Refresh Connects Entrype [None                                                                                                  |
| Select the series                                                    | Used Card (Not issued by PROMAG card issuer) Offset 0 Length 1                                                                  |
| corresponding, or load the                                           |                                                                                                    |
| configuration file.                                                  |                                                                                                    |
| ↓ ↓                                                                  |                                                                                                    |
| Select the reader's model                                            |                                                                                                    |
| name.                                                                | Auto Scan Update Reader Test Reader Version Language                                                                            |
| ↓ ↓                                                                  | nitistrim Anne                                                                                                    |
| Click "OK".                                                          |                                                                                                    |

| Remark: The corresponding<br>series are "DF700/DF750<br>Series". | Found a PCR310       ▲         Configured Card for       OK         ● MF700 Series       Cancel         C LBR700       From File         C SF600 Series       From File         C DF700/DF750 Series       C         C DF750K Series    |
|------------------------------------------------------------------|----------------------------------------------------------------------------------------------------|
| Step 3:                                                          | Mifare/DESFire Reader Utility V1.4R6  File Tools Connects Channe CE6 Model Help                                                                                                    |
| Configure all settings as                                        | Wiegand ABA-TK2 RS232/485 Configured Card                                                                                                    |
| normal.                                                          | Card Settings                                                                                                    |
|                                                                  | AID #1                                                                                                    |
|                                                                  | MAD-AID (HEX) F47030                                                                                                    |
| ↓                                                                |                                                                                                    |
| ↓                                                                | File ID     31       Offset(Data File)     0                                                                                                    |
| Click Configure Card.                                            | File ID     31       Offset(Data File)     0       Length(Data File)     5       (0 means all data in file)                                                                                                    |
| Click Configure Card.                                            | File ID     31       Offset(Data File)     0       Length(Data File)     5       Access Key No     0       Access Key Value     000000000000000000000000000000000000                                                                    |
| Click Configure Card.                                            | File ID     31       Offset(Data File)     0       Length(Data File)     5       (0 means all data in file)       Access Key No       0       Access Key Value       000000000000000000000000000000000000                               |
| Click Configure Card.                                            | File ID       31                                                                                                    |
| Click Configure Card.                                            | File ID       31       •         Offset(Data File)       0         Length(Data File)       5         Access Key No       •         Access Key Value       000000000000000000000000000000000000                                          |
| Click Configure Card.                                            | File ID       31         Offset(Data File)       0         Length(Data File)       5       (0 means all data in file)         Access Key No       0       •         Access Key Value       000000000000000000000000000000000000         |
| Click Configure Card.                                            | File ID       31       •         Offset(Data File)       0         Length(Data File)       5       (0 means all data in file)         Access Key No       0       •         Access Key Value       000000000000000000000000000000000000 |
| Click Configure Card.                                            | File ID       31                                                                                                    |
| Click Configure Card.                                            | File ID       31       •         Offset(Data File)       0         Length(Data File)       5         Access Key No       0         Access Key Value       000000000000000000000000000000000000                                          |

| Step 4:                    | Milare/DESFire Reader Utility V1.4R6                                                                                                    |
|----------------------------|----------------------------------------------------------------------------------------------------|
| Put a Mifare card in the   | File Tools Connects Change CFG Modal_ Help Wiegand ABA-TK2 RS232/485 Configured Card                                                                                                    |
| PCR310 cassette            | DESFire Milare Reader LED/Buzzer                                                                                                    |
|                            | Card Settings                                                                                                    |
| $\downarrow$               | MAD-AID (HEX) F47030                                                                                                    |
| <b>▼</b>                   | File ID 31                                                                                                    |
| Enter "MAD Admin Key"      | Offset(Data File) 0 Length(Dati Configure Card                                                                                                    |
| and "Configured Key"       | Access K Settings Create Create Creat |
| (which has been updated to | Configured Rey 123FFFFF123                                                                                                    |
| the corresponding reader). |                                                                                                    |
|                            |                                                                                                    |
| +                          |                                                                                                    |
| Click <b>Create</b> .      |                                                                                                    |
|                            |                                                                                                    |
|                            | Auto Scan Configured Card Test Reader Version Language                                                                                                    |
|                            | CFG for DF700-20/DF730-20 On COMS                                                                                                    |
| Step 5:                    |                                                                                                    |
| Take this card to approach | Remark: If the reader you use is the one with the                                                                                                    |
| the reader for configured  | keypad, you need to press *00# to enter the                                                                                                    |
| settings.                  | configuration mode (within 10-seconds beeps) and                                                                                                    |
|                            | press * to exit the configuration mode. In short, to                                                                                                    |
|                            | make the configured card work, please press *00# on                                                                                                    |
|                            | the reader (the reader will start to sound the beeps)                                                                                                    |
|                            | and then present the configured card to the reader.                                                                                                    |
|                            |                                                                                                    |

### Data Output

### **Reader Test**

After reader's configurations have been updated success, you can use **Test** function to check reader's configurations have been correctly stored.

| Reader Test *** REMARK: Only for Reference,                    | Simulate Signa          | May be | × Missing ***                    |                                                                           |
|----------------------------------------------------------------|-------------------------|--------|----------------------------------|---------------------------------------------------------------------------|
| Wiegand/ABA-TK2 (Sim)<br>Wiegand 26 :                          |                         |        |                                  |                                                                           |
| Standard Pty=OK :0-0001-0010-0000-10<br>Preamble(0) - 12 08 85 | 00-1000-0101-1          |        |                                  |                                                                           |
|                                                                |                         |        |                                  |                                                                           |
| RS232 Output                                                   |                         |        |                                  |                                                                           |
|                                                                |                         |        |                                  | Click to clear the<br>output data, or<br>double click the<br>output area. |
| LED: 0 1 2 3 4 5 6 7                                           | 8 9                     |        | Clear                            |                                                                           |
| Relay Off On Buffering Data<br>Connect to COM4:9600,N,8,1      |                         | СОМ4   |                                  | A                                                                         |
|                                                                | Available<br>COM ports. |        | Click to re-connect<br>COM port. |                                                                           |

#### LED [0]~[9] (default=Disable)

Manually to control LED/buzzer by commands [0]~[9]. Enable this by "Enable RS232 Command Set Control".

#### Buffering (default=Disable)

Manually to control data output timing by the command [Buffering Data]. Enable this by "Buffering" Enabled.

#### Relay (default=Disable)

Not available for DF7XXA.

### Test Read Card After Updating

The following steps guide you how to test read card.

- 1. After set configurations in the Reader Utility software, you can click **Update Reader** to update the currently configurations to the reader.
- 2. Or, click **Test** to update configurations and verify output data.
- 3. Take an issued Mifare card and approach it to the reader, You can see the output data on "Reader Test" window.

| 🥬 Mifare/DESFire Reade       | r Utility V1.4R7                                                                                                    |               |                 |
|------------------------------|----------------------------------------------------------------------------------------------------|---------------|-----------------|
| File Tools Connects <u>H</u> | <u>l</u> elp                                                                                                    |               |                 |
| DESFire                      | Mifare                                                                                                    | Reader        | LED/Buzzer      |
| Wiegand                      | ABA-TK2                                                                                                    | RS232/485     | Configured Card |
| -Wiegand Output Settings     |                                                                                                    |               |                 |
| Add Reader ID                | Include Reader ID<br>Custom: With Parity<br>Standard (MSB First)<br>Reverse (LSB First)<br>High Byte First<br>Low Byte First<br>abled |               |                 |
| Auto Scan                    | Update Reader                                                                                                    | Test Reader V | ersion Language |
| DF700A-00/DF710A-00 On       | COM4                                                                                                    |               |                 |

Example: Wiegand 34 bits output data with Standard bit sequence

| Reader Test                                                                                | ×                      |
|--------------------------------------------------------------------------------------------|------------------------|
| *** REMARK: Only for Reference, Simulate Sign                                              | nal May be Missing *** |
| Wiegand/ABA-TK2 (Sim)<br>Wiegand 34 :<br>Standard Pty=OK :1-0001-0010-0000-1000-1000-0101- | 0100-1110-0            |
| Preamble(0) - 12 08 85 4E                                                                  |                        |
| R5232 Output                                                                               |                        |
| LED: 0 1 2 3 4 5 6 7 8 9                                                                   | Clear                  |
| Connect to COM4:9600,N,8,1                                                                 |                        |

Remark: (1) When using reader-kit to test Wiegand (or TK2) signal, this test may be failed if the processor of computer is too slow. (2) When using reader-kit to test Wiegand (or TK2) signal, you need to connect to the physical COM port.

### Test Key Pad After Updating

### Simply Output "1234" – RS232 Interface

#### RS232 interface – Settings

| Mifare/DESFire Reader                                                                                                    | Utility V1.4R7                                                                                                    |                                                                 |                  | 🎾 Mifare/DESFire Read                                 | er Utility V1.4R7 |                                                                                       |                  |
|----------------------------------------------------------------------------------------------------|----------------------------------------------------------------------------------------------------|-----------------------------------------------------------------|------------------|-------------------------------------------------------|-------------------|---------------------------------------------------------------------------------------|------------------|
| File Tools Connects H                                                                                                    | lelp                                                                                                    |                                                                 |                  | File Tools Connects                                   | <u>H</u> elp      |                                                                                       |                  |
| Wiegand                                                                                                    | ABA-TK2                                                                                                    | RS232/485                                                       | Configured Card  | DESFire                                               | Mifare            | Reader                                                                                | LED/Buzzer       |
| DESFire                                                                                                    | Mifare                                                                                                    | Reader                                                          | LED/Buzzer       | Wiegand                                               | ABA-TK2           | R\$232/485                                                                            | Configured Card  |
| Settings<br>Reader ID<br>Interface C<br>Read Modes Ca<br>E affering<br>Card Type<br>Output Mode<br>Card Type<br>Card Type<br>Card Type<br>Card Type<br>Card Type<br>Dutput Mode<br>Continue (Mifare<br>Only)<br>Baudrate (for Configure )<br>[19200 | Wiegand C ABA-TK2 If Data Only Enabled mark. If Buffering is enable mark. If Buffering is enable mark. If Buffering is enable mark. If Buffering is enable carbon comparison of the second second sec | d, data will be stored<br>allow you to configure<br>Mifare Only |                  | RS232/485 Output Setti<br>Baudrate g<br>Data Sequence | Ings              | Art beat Disabled   Prefix:  Postfix:  Output Format  Output Format  Visible Hex Code |                  |
| Auto Scan                                                                                                    | Update Reader                                                                                                    | Test Reader \                                                   | /ersion Language | Auto Scan                                             | Update Reader     | Test Reader                                                                           | Version Language |
| DF750K-20/DF760K-20 Rea                                                                                                    | der On COM5                                                                                                    |                                                                 |                  | DF750K-20/DF760K-20 R                                 | eader On COM5     |                                                                                       |                  |

#### RS232 interface - Output: Press "1234" + "#"

| Reader  | Test        |                 |                      | ×                       |
|---------|-------------|-----------------|----------------------|-------------------------|
| **:     | * REMAR     | K: Only for Ref | erence, Simulate Sig | gnal May be Missing *** |
| Wiegan  | d/ABA-TK2   | 2 (Sim)         |                      |                         |
|         |             |                 |                      |                         |
|         |             |                 |                      |                         |
| R5232   | Output      |                 |                      |                         |
| 31 32   | 33 34       |                 |                      | 1234                    |
|         |             |                 |                      |                         |
|         |             |                 |                      |                         |
| LED:    | 0 1 2       | 2 3 4 5         | 6 7 8 9              | Clear                   |
| Relay 🔤 | Off On      | Buffering Data  |                      | COM5 🔽 🖸                |
| Connec  | t to COM5:9 | 600,N,8,1       |                      |                         |

#### Result=1234

### Simply Output "1234" – ABA-TK2 Interface

#### ABA-TK2 interface – Settings

| 🎾 Mifare/DESFire Reader                                                                                                    | Utility V1.4R7                                                                                                    |                                                                                           | — 🗆 🔀                            | 🔑 Mifare/DESFire Reader                                                                                   | r Utility V1.4R7 |                    | - • •               |
|----------------------------------------------------------------------------------------------------|----------------------------------------------------------------------------------------------------|-------------------------------------------------------------------------------------------|----------------------------------|----------------------------------------------------------------------------------------------------|------------------|--------------------|---------------------|
| File Tools Connects <u>H</u> elp                                                                                                    |                                                                                                    |                                                                                           | File Tools Connects <u>H</u> elp |                                                                                                    |                  |                    |                     |
| Wiegand                                                                                                    | ABA-TK2                                                                                                    | RS232/485                                                                                 | Configured Card                  | DESFire                                                                                                   | Mifare           | Reader             | LED/Buzzer          |
| DESFire                                                                                                    | Mifare                                                                                                    | Reader                                                                                    | LED/Buzzer                       | Wiegand                                                                                                   | ABA-TK2          | RS232/485          | Configured Card     |
| Settings<br>Reader ID<br>Interface C<br>Read Modes Ca<br>Buttering<br>Card Type<br>Output Mode<br>© Once<br>Continue (Mifare<br>Only)<br>Baudrate (for Configure )<br>19200 | Miegand ABA-TK2<br>rd Data Only<br>Enabled<br>mark: If 'Buffering' is enable<br>rerader's buffer and it won't<br>232/485' setting. )<br>Both C DESFire Only C<br>Input Settings<br>Input Mode: Default<br>Buffering (BCD)<br>Facility Code<br>None<br>Always read card to | RS232/485      I, data will be stored allow you to configure Mifare Only      I    I    I |                                  | ABA-TK2 Output Settings<br>Number Of Digital<br>Output Data Order<br>Source Data Order<br>Data Conversion | 4 Add Reader     | ID<br>irst<br>Irst |                     |
| Auto Scan                                                                                                    | Update Reader                                                                                                    | Test Reader                                                                               | /ersion Language                 | Auto Scan                                                                                                 | Update Reader    | Test Read          | er Version Language |
| DF750K-20/DF760K-20 Reader On COM3                                                                                                    |                                                                                                    |                                                                                           | DF750K-20/DF760K-20 Rea          | ider On COM3                                                                                              |                  | J                  |                     |

#### ABA-TK2 interface – Output: Press "1234" + "#"

| Reader Test                                                        | ×        |  |  |  |  |  |  |
|--------------------------------------------------------------------|----------|--|--|--|--|--|--|
| *** REMARK: Only for Reference, Simulate Signal May be Missing *** |          |  |  |  |  |  |  |
| Wiegand/ABA-TK2 (Sim)                                              |          |  |  |  |  |  |  |
| ABA-TK2: ;1234? Digits= 4                                          |          |  |  |  |  |  |  |
|                                                                    |          |  |  |  |  |  |  |
|                                                                    |          |  |  |  |  |  |  |
| RS232 Output                                                       |          |  |  |  |  |  |  |
|                                                                    |          |  |  |  |  |  |  |
|                                                                    |          |  |  |  |  |  |  |
|                                                                    |          |  |  |  |  |  |  |
| 1                                                                  |          |  |  |  |  |  |  |
| LED: 0 1 2 3 4 5 6 7 8 9                                           | Clear    |  |  |  |  |  |  |
| Relay Off On Buffering Data                                        | COM3 🔽 🖸 |  |  |  |  |  |  |
| Connect to COM3:9600,N,8,1                                         |          |  |  |  |  |  |  |

Result=1234

### Simply Output "1234" – Wiegand Interface

#### Wiegand interface – Settings

| Difare/DESFire Reader                                                                                                    | Utility V1.4R7                                                                                                    |                | — 🗆 💌          | 🥬 Mifare/DESFire Reade                                                             | r Utility V1.4R7                                                                                                    |          |                | - 0 🔀      |
|----------------------------------------------------------------------------------------------------|----------------------------------------------------------------------------------------------------|----------------|----------------|------------------------------------------------------------------------------------|----------------------------------------------------------------------------------------------------|----------|----------------|------------|
| File Tools Connects <u>H</u> elp                                                                                                    |                                                                                                    |                |                | File Tools Connects <u>H</u> elp                                                   |                                                                                                    |          |                |            |
| Wiegand ABA-TK2 RS232/485 Configured Card                                                                                                    |                                                                                                    |                | DESFire        | Mifare                                                                             | Reade                                                                                                    | er L     | ED/Buzzer      |            |
| DESFire                                                                                                    | Mifare                                                                                                    | Reader         | LED/Buzzer     | Wiegand                                                                            | ABA-TK2                                                                                                    | RS232/48 | 5 Conf         | gured Card |
| Settings<br>Reader ID, n<br>Interface C<br>Read Modes<br>Car<br>Buttering<br>(R<br>(R<br>(R<br>(R<br>(R<br>(R)<br>(R)<br>(R)<br>(R)<br>(R)<br>(R) | Viegand C ABA-TK2<br>d Data Only<br>Enabled<br>mark. If 'Buffering' is enabled<br>ne reader's buffer and it won't<br>232/485' setting. )<br>Both C DESFire Only C<br>Input Settings<br>Input Mode: Default<br>Key Pad Settings<br>Uput Buffering (BCD)<br>Facility Code<br>None<br>Always read card w | C RS232/485    |                | Wiegand Output Settings Add Reader ID  S  Bit Sequence  Byte Order  Alive Event Dt | Include Reader ID<br>Custom:<br>Vitth Parity<br>Standard (MSB First)<br>Reverse (LSB First)<br>High Byte First<br>Low Byte First<br>sabled V |          |                |            |
| Auto Scan                                                                                                    | Update Reader                                                                                                    | Test Reader Ve | rsion Language | Auto Scan                                                                          | Update Reader                                                                                                    | Test     | Reader Version | Language   |
| DF750K-20/DF760K-20 Rea                                                                                                    | der On COM3                                                                                                    |                |                | DF750K-20/DF760K-20 Re                                                             | ader On COM3                                                                                                    |          |                |            |

Wiegand interface - Output: Press "1234" + "#"

| Reader Test 🛛                                                      |  |  |  |  |
|--------------------------------------------------------------------|--|--|--|--|
| *** REMARK: Only for Reference, Simulate Signal May be Missing *** |  |  |  |  |
| Wiegand/ABA-TK2 (Sim)                                              |  |  |  |  |
| Wiegand 34 :                                                       |  |  |  |  |
| Preamble(0) - 31 32 33 34                                          |  |  |  |  |
|                                                                    |  |  |  |  |
|                                                                    |  |  |  |  |
|                                                                    |  |  |  |  |
| RS232 Output                                                       |  |  |  |  |
|                                                                    |  |  |  |  |
|                                                                    |  |  |  |  |
|                                                                    |  |  |  |  |
|                                                                    |  |  |  |  |
|                                                                    |  |  |  |  |
| LED: 0 1 2 3 4 5 6 7 8 9 Clear                                     |  |  |  |  |
| Relay Off On Buffering Data.                                       |  |  |  |  |
| Connect to COM3:9600,N,8,1                                         |  |  |  |  |

Result="1234"

# **Technical Support**

#### http://ftp.gigatms.com.tw/disks/disk5238/

Is your Download Center where you can:

- Find apps and source code.
- View manuals and the knowledge base.
- Download the latest firmware and software.

# Appendix

# Wiegand Interface

The Data 1 and Data 0 signals are held at a logic high level unit, the reader is ready to send a data stream. The reader places data as asynchronous low-going pulses on the Data 1 or Data 0 lines to transmit the data stream to Host. The Data 1 and Data 0 pulses will allowable pulse width times and pulse interval times for the reader.

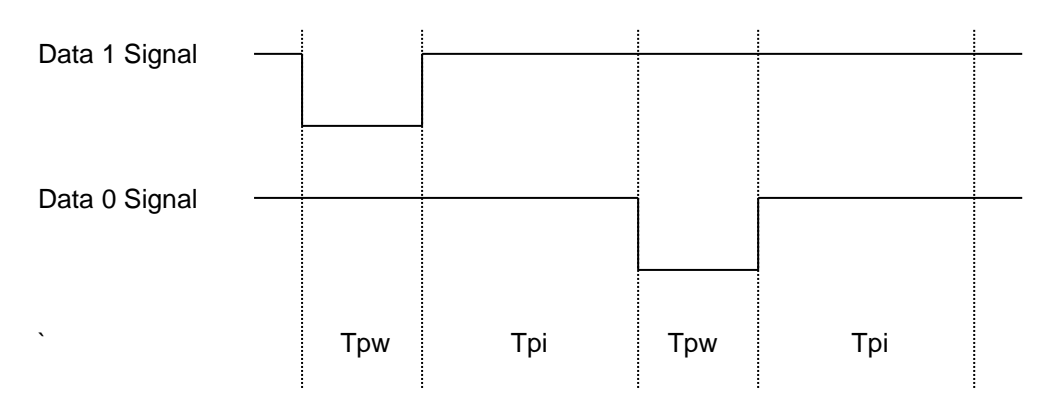

#### **Pulse Times**

| Symbol Description      |                  | Typical Time |
|-------------------------|------------------|--------------|
| Tpw                     | Pulse Width Time | 100us +/- 3% |
| Tpi Pulse Interval Time |                  | 1.9ms +/- 3% |

#### Wiegand Packet (Without Reader ID)

| Standard (Default) | Parity(Even) | (MSB) | Data Bits | (LSB) | Parity(Odd)  |
|--------------------|--------------|-------|-----------|-------|--------------|
| Reverse (Option)   | Parity(Odd)  | (LSB) | Data Bits | (MSB) | Parity(Even) |

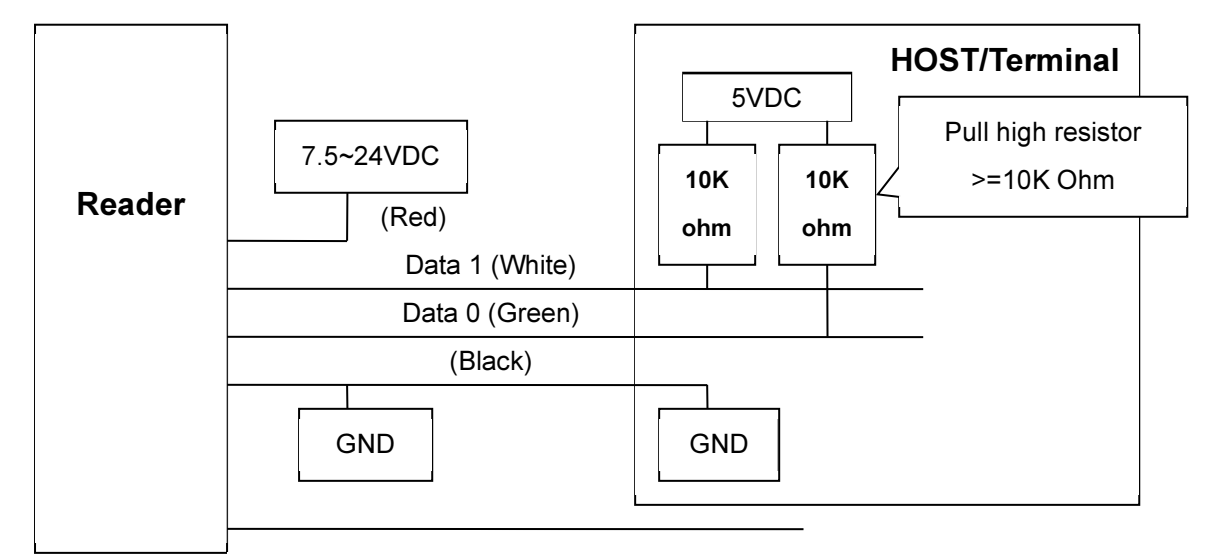

#### Example of connecting Wiegand wires (the pull high resister must >= 10K Ohm)

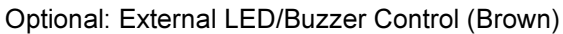

# ABA-TK2 Interface

#### /CARD PRESENT Leading Zero Data Trailing Zero /DATA /STROBE (CLOCK) 0 1 0 1 0 0 0 0 0 . 0 1 1 0 0 STROBE Width Approximately 25~50% Of Bit Time Bit Time 40IPS (min:280us, typ:330us, max:480us)

#### Example of the timing for card present, clock (strobe) and data

#### DATA

The data signal is valid while the clock is low. If the Data signal is high, the bit is a zero. If the Data signal is low, the bit is a one.

#### CLOCK (STROBE)

The Clock signal indicates when Data is valid. It is recommended that Data be loaded by the user with the leading edge (negative) of the Strobe.

#### **CARD PRESENT**

Card Present will go low after flux reversals from the Reader. Card Present will return high after the last flux reversal.

#### Example of connecting ABA TK2 wires

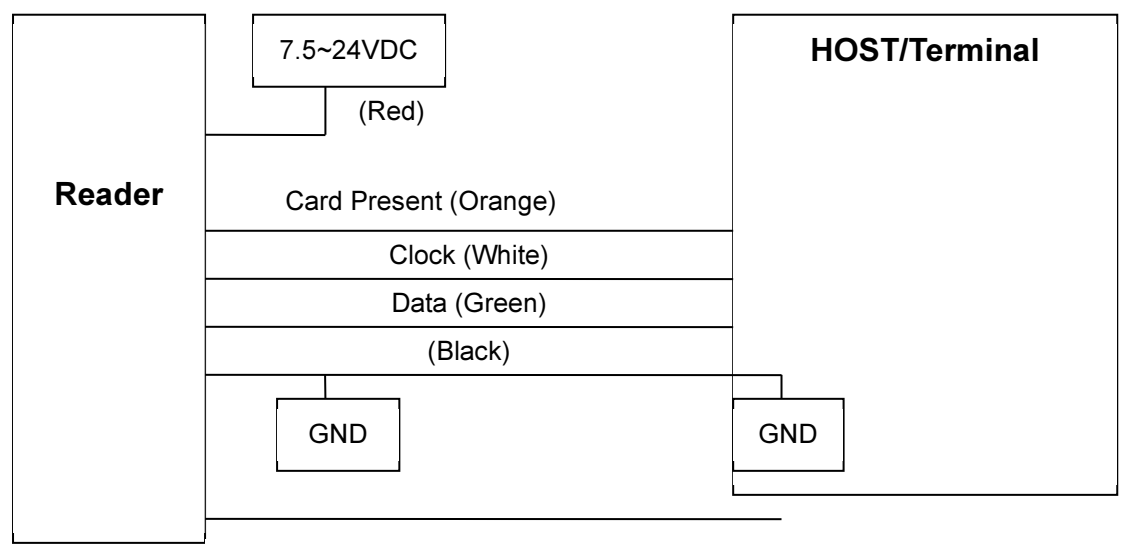

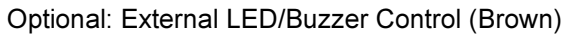

# RS232 Interface

#### Example of connecting RS232 wires

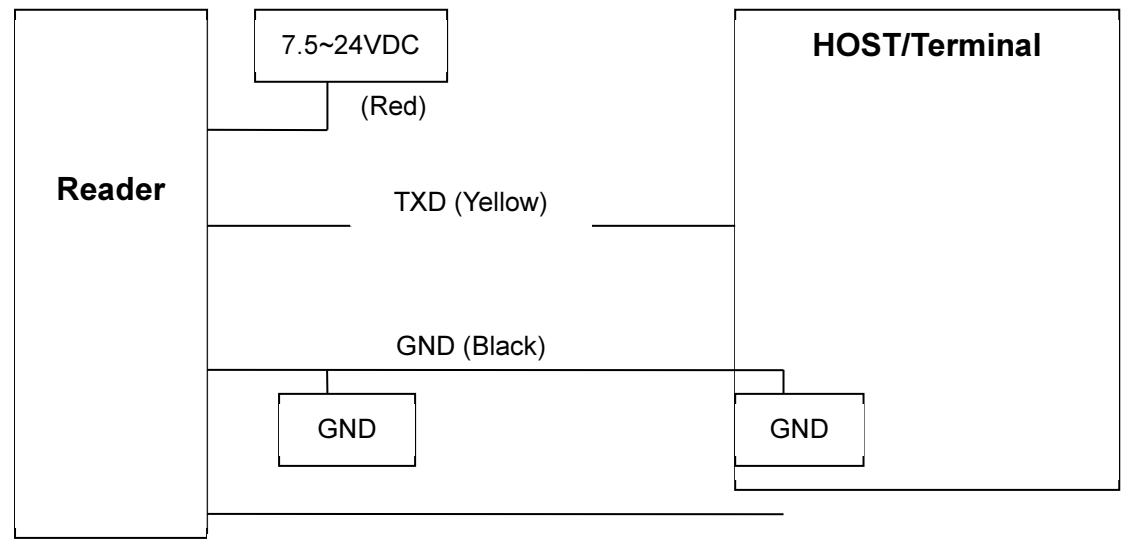

Optional: External LED/Buzzer Control (Brown)

# External LED/Buzzer Control

**DF7XXA** supports the external LED/Buzzer control for Terminal (or Host) to prompt end-user the card data is invalid or valid. Use Brown wire to control the LED/Buzzer of DF7XX.

#### Examples (Active High)

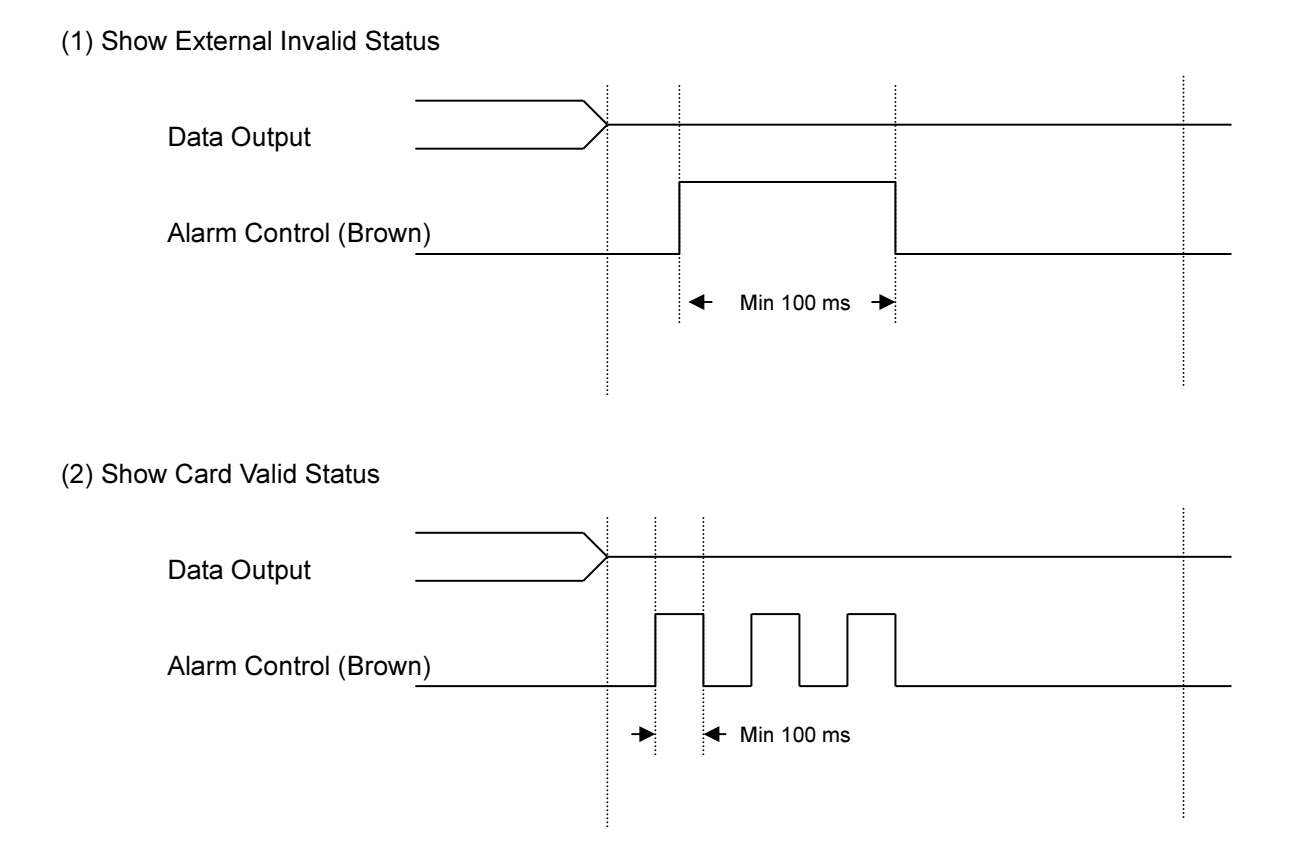

#### Note

- 1. Send one pulse to show the "Extern Invalid" LED/buzzer status.
- 2. Send three or more pulse to show the "Card Valid" LED/buzzer status.
- 3. You can configure the LED/buzzer status by reader utility software.

## Caution

### CAUTION:

The crossed out wheeled bin label that can be found on your product indicates that this product should not be disposed of via the normal household waste stream. To prevent possible harm to the environment or human health please separate this product from other waste streams to en-sure that it can be recycled in an environmentally sound manner. For more details on available collection facilities please contact your local government office or the retailer where you purchased this product.

This information only applies to customers in the European Union.

# **Update History**

#### 2023/8/21 V1.0

• Added DF750A/DF750AK/DF760A/DF760AK readers.

#### 2023/8/21 V1.0

• Original Release